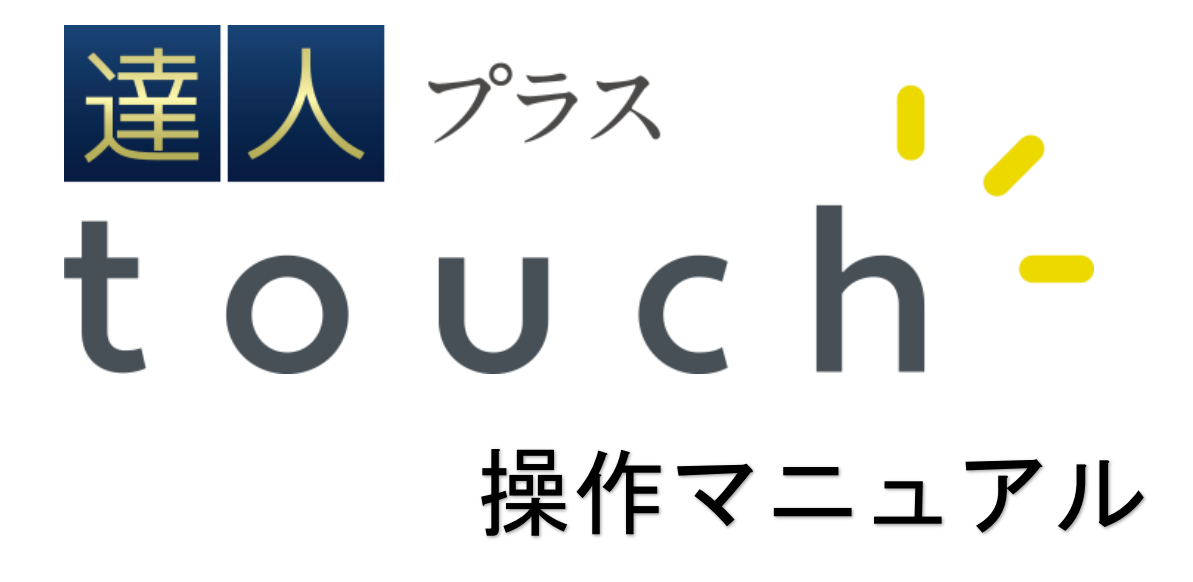

達人プラス touch には様々な機能をご用意しております。 機能をご理解頂き、日々のご運用を行って頂きますようお願い申し上げます。 各リンクをクリックして頂くと説明ページへ移動します。

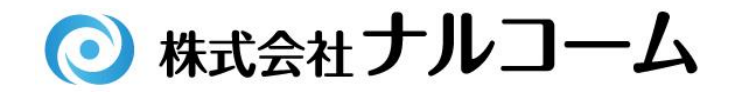

# <院内で使用する場合>

| メイン画面について   | 1  |
|-------------|----|
| プラーク        | 2  |
| プラーク検査入力    | 3  |
| ポケット        | 4  |
| ポケット検査入力    | 5  |
| 設定の引き継ぎについて | 6  |
| 口腔内情報       | 7  |
| 口腔内情報入力     | 8  |
| 問診入力        | 9  |
| 画像一覧        | 10 |
| 撮影          | 11 |
| 画像編集        | 12 |
| 検査リスト       | 14 |
| 検査歯設定       | 15 |

# <訪問診療など外出先で使用する場合>

| プラー | -ク | ・ポケッ  | ト | ••••• | ••••• | <br>••••• | <br>••••• | <br> | ••••• | ••••• | <br>16 |
|-----|----|-------|---|-------|-------|-----------|-----------|------|-------|-------|--------|
| 画像一 | 覧  | ••••• |   | ••••• | ••••• | <br>      | <br>      | <br> |       | ••••• | <br>18 |

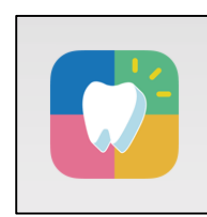

達人プラス touch のアイコンをタップすると、メイン画面が 起動します。

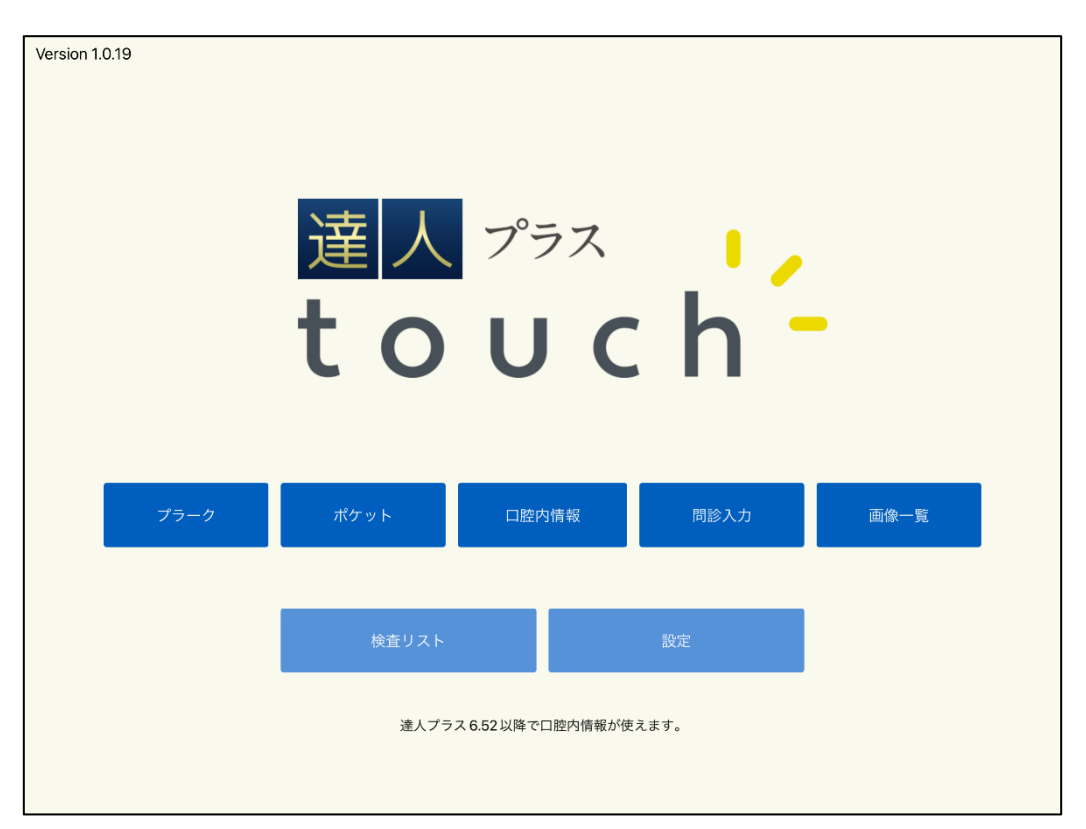

| プラーク  | プラーク検査が起動します。                |
|-------|------------------------------|
| ポケット  | ポケット検査が起動します。                |
| 口腔内情報 | 口腔内情報が起動します                  |
| 問診入力  | 問診入力を起動します。                  |
| 画像一覧  | 患者さんごとの画像一覧が表示と、静止画の撮影ができます。 |
| 検査リスト | 検査したデータの一覧が表示されます。           |
| 設定    | 接続の設定画面です。通常は使用することはありません。   |

プラーク

メイン画面よりプラークをタップします。 プラーク カルテ番号 検査日 指導開始 指導終了 (D)1-ナルコーム太郎 21/01/07 17:00 B) 17:15 A 相当医師 前回参照 Œ 医師太郎 C 経緯グラフ 検査者 (F)衛生士花子 非対象 Enter (H)G

- A. カルテ番号を入力し、Enterをタップして患者さんを呼び出します。
- B. 検査日を指定して下さい。(変更しない場合、端末の本日の日付になります。)
- C. 担当医師・検査者を指定して下さい。
- D. 現在の時間が表示されています。変更する場合は、時間を指定して下さい。
- E. 前回の検査データを参照する場合は する を、しない場合は しない をタップして下さい。
- F. 経緯グラフの対象とする場合は 対象 を、対象としない場合は 非対象 をタップして下さい。
- G. 検査歯設定 をタップすると検査歯設定が起動します。(検査歯設定は達人プラスマニュアル 3-3 をご参照ください)
- H. 検査開始 をタップすると検査画面が起動します。

| 1 ナルコーム太郎 フラーク                                                                                                    | 入力 をタップし、ボックスをなぞるとボックスが赤くな                                                                                                    |
|----------------------------------------------------------------------------------------------------|----------------------------------------------------------------------------------------------------|
| $\begin{array}{c ccccccccccccccccccccccccccccccccccc$                                                                                                    |                                                                                                    |
| 吉領面     近心面     遠心面     唇側面     入力     とりけし       プラークスコア     対象値: 27本<br>対象値: 108     チェック面: 38<br>PCR: 35%                                                                                                    | 2000 をタッフし、ホックスをなそるとホックスか白くな<br>りデータが削除されます。                                                                                                    |
| 反る 検査備設定 備考 描语内容 印刷 保存                                                                                                    | 1000 1000 より、タップした面のプラー<br>クを一括で入力することができます。                                                                                                    |
| 1 ナルコーム大郎 フラーク                                                                                                    | に、入力されたプラークスコアが表示されます。                                                                                                    |
| 8     7     6     5     4     3     2     1       1     2     3     4     5     6     7     8       1     1     2     3     4     5     6     7     8       1     1     2     3     4     5     6     7     8       1     1     2     3     4     5     6     7     8       1     1     2     3     4     5     6     7     8       1     1     2     3     4     5     6     7     8       1     1     1     1     1     1     1     1     1       1     1     1     1     1     1     1     1     1       1     1     1     1     1     1     1     1     1       1     1     1     1     1     1     1     1     1       1     1     1     1     1     1     1     1       1     1     1     1     1     1     1     1       1     1     1     1     1     1     1     1       1< |                                                                                                    |
| プラークスコア     対象値: 27本<br>対象値: 108     チェック面: 38<br>PCR: 35%       戻る     検査询設定     備考     指導内容     印刷     保存                                                                                                    | します。入力する文章を左側より選択し、保存をタッ<br>プして下さい。(文章は達人プラス各種設定より登録できます。)                                                                                                    |
| ※端末により表示が全顎の場合と1/4 顎の場合がござい<br>ます。<br>より、入力する顎を選択できます。                                                                                                    | txtr:r       <<<br>< Ckit taftettta; T         txtr:r       <         txtr:r          txtr:r |
|                                                                                                    | 元6 〒6 L/Lin 眉位                                                                                                    |
| ●達人プラス親機にてプリンタ選択及び、デフォルト印刷                                                                                                    | 印刷をタップするとデータが保存され印刷されます。                                                                                                    |
| 設定が必要です。                                                                                                    | 印刷せず保存する場合は 保存 をタップして下さい。                                                                                                    |
| ●達人プラス親機で達人プラスが起動している必要があ <br> <br> ります。                                                                                                    |                                                                                                    |
| (縮小化でもいいので起動しておいてください)                                                                                                    |                                                                                                    |
| ※設定マニュアルをご参照下さい。                                                                                                    | ※診療終了後は、必ずアプリケーションを終了して下さい。                                                                                                    |
|                                                                                                    | 検査日が前日のままになってしまう可能性がございま                                                                                                    |

3

ポケット

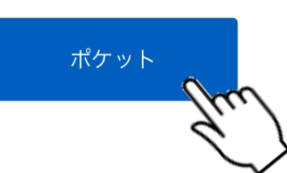

メイン画面よりポケットをタップします。

|     | 1 ナルコーム太郎 |       |       | ポケット      | 、設定            |        |     |            |
|-----|-----------|-------|-------|-----------|----------------|--------|-----|------------|
|     | カルテ番号     |       |       | 検査日       |                | 担当     |     |            |
| (A) | 1-ナルコ     | ーム太郎  |       | 21/01/07  | B              | 衛生士花子  |     | $\bigcirc$ |
|     | 7         | 8     | 9     | 検査モード (D  |                | 測定順    |     |            |
|     | 4         | 5     | 6     | 1点法 4点    | 法 6点法          | C歯列入力  |     | G          |
|     |           |       |       | 出血・排膿設定   | E              | 前回参照   |     |            |
|     | 1         | 2     | 3     | 歯単位       | 部位単位           | する     | しない | (H)        |
|     |           | 0     | Enter | 出血・排膿入力設定 | $(\mathbf{F})$ | 出血のみ検査 |     |            |
|     | Back      | Space |       | 先入力       | 後入力            | ON     | OFF |            |
|     | TOPへ      | 検     | 査歯設定  |           |                | 食査開始   |     |            |
|     |           |       | (K)   |           |                |        |     |            |

- A. カルテ番号を入力し、Enterをタップして患者さんを呼び出します。
- B. 検査日を指定して下さい。
- C. 検査者を指定して下さい。
- D. 1 点法・4 点法・6 点法よりポケット測定法を選択して下さい。
- E. 出血・排膿の測定を <sup>歯単位</sup> で行うか <sup>部位単位</sup> で行うか選択できます。
- F. 出血・排膿の入力を 先入力 · 後入力 から選択できます。
- G. 測定順を選択できます。
- H. 前回の検査データを参照する場合は 5 ま、しない場合は 5 まやっプして下さい。
- I. 出血のみ検査する場合は <sup>ON</sup> を、通常のポケット検査の場合は <sup>OFF</sup> をタップして下さい。
- J. <sub>検査開始</sub> をタップすると検査画面が起動します。
- K. 検査歯設定 検査歯設定が起動します。(検査歯設定は達人プラスマニュアル 3-3 をご参照ください)

ポケット検査入力

| 2 2 2<br>2 2 2<br>8 7        | 2 2 2 2 2 2 2 2 2<br>2 2 2 2 2 2 2 2<br>6 5                       | 2       2       2       2       2       2       2       2       2       2       2       2       2       2       2       2       2       2       2       2       2       2       2       2       2       2       2       2       2       2       2       2       2       2       2       2       2       2       2       2       2       2       2       2       2       2       2       2       2       2       2       2       2       2       2       2       2       2       2       2       2       2       2       2       2       2       2       2       2       2       2       2       2       2       2       2       2       2       2       2       2       2       2       2       2       2       2       2       2       2       2       2       2       2       2       2       2       2       2       2       2       2       2       2       2       2       2       2       2       2       2       2       2       2       2       2       2       2       2 | 2 2 2 2 2 2 2 2 2 2<br>2 2 2 2 2 2 2 2 2 2                                                                                            | 2 2 2 2 2 2 2 2 2 2<br>2 2 2 2 2 2 2 2 2 2                                                                        | 2 2 2 2 2                          |
|------------------------------|-------------------------------------------------------------------|----------------------------------------------------------------------------------------------------|----------------------------------------------------------------------------------------------------|----------------------------------------------------------------------------------------------------|------------------------------------|
| 8 7<br>2 2 2<br>2 2 2        | 6 5<br>2 2 2 2<br>2 2 2 2                                         | 4     3     2     1       2     2     2     2     2     2     2     2       2     2     2     2     2     2     2     2     2       2     2     2     2     2     2     2     2     2     2                                                                                                    | 2 2                                                                                                    | 2 2                                                                                                    | 2 2                                |
| <b>0</b><br><sub>入力モード</sub> | 1 2<br>ポケット                                                       | 3 4<br>出血 排                                                                                                    |                                                                                                    | 出血 排膿<br>Pi4mm: 0%                                                                                                | 前 次<br>PISA: 0.0ml                 |
| 戻る                           | 検査歯設定                                                             | 備考コマンド                                                                                                    | BOP: 0%<br>印刷                                                                                                    | PI7mm: 0%                                                                                                    | 保存                                 |
| -ルコーム太郎<br>2 4 5             | 2 3 2 1 3 1 2                                                     | ボジ<br>3 1 3 2 1 2 3 2 3 2 2                                                                                                    | 「ット<br>1 2 1 1 2 1 3 4                                                                                                    | 5 2 4 5 2 5 2 4                                                                                                   | 2 4                                |
| 4 2 3<br>8 7<br>8 7<br>3 2 4 | 4     2     4     2     3     4     1       6     5       6     5 | 2     2     1     1     3     1     3     1     3     1     3       4     3     2     1     2     1       4     3     2     1     1       2     1     2     1     2     1       2     1     2     1     2     1     2     1                                                                                                    | 2     1     2     1     2     1     1     4       1     2     3       2     1     1     2     3       2     1     1     2     1     2 | 3     1     3     4     1     3     1     3       4     5     5       2     1     3     4     2     4     3     2 | 4 3<br>6 7 8<br>6 7 8<br>4 2 4 3 3 |
| 4 5 5                        | 4542                                                              | 1 3 2 1 2 3 1 2 3 2 1                                                                                                    | 3 3 2 3 1 3 2 1                                                                                                    | 3 2 1 1 2 3 1 5                                                                                                   | 4 2 4 2 3                          |
| <b>0</b>                     | 1 2<br>ポケット                                                       | 3 4<br>出血 排                                                                                                    | 5 6<br><sub>濃</sub> <sub>動揺度</sub>                                                                                                    | 7 8<br>出血 排膿                                                                                                    | 9 +10<br>前 次                       |
| 戻る                           | 検査歯設定                                                             | ポケットスコア<br>備考 コマンド                                                                                                    | 対象曲: 25本<br>BOP: 8%<br>印刷                                                                                                    | PI4mm : 19%<br>PI7mm : 0%                                                                                         | PISA: 175.1ml<br>保存                |

| ※端末により表示が全顎の場合と1/4顎の場合がござい |                  |  |  |  |  |
|----------------------------|------------------|--|--|--|--|
| ・<br>「ます。                  |                  |  |  |  |  |
|                            | より、入力する顎を選択できます。 |  |  |  |  |
|                            |                  |  |  |  |  |
|                            |                  |  |  |  |  |

【印刷する際の注意】

●達人プラス親機にてプリンタ選択及び、デフォルト印刷 設定が必要です。

●達人プラス親機で達人プラスが起動している必要があ ります。

(縮小化でもいいので起動しておいてください)

※設定マニュアルをご参照下さい。

<u>ボケット</u>が選択された状態で数字をタップすると、 選択されている欄に数値が入力されます。

## ## をタップすると、出血・排膿がそれぞれ入力されます。出血・排膿の両方が入力されると、色が変わります。

また、<u>出血</u> #膿 をタップすると出血・排膿の入 力画面に切り替わります。

タップした欄に色が付き、出血・排膿がそれぞれ入力されます。

備考 をタップすると、入力画面が起動します。入力 する文章を左側より選択し、保存 をタップして下さい。 (文章は達人プラス各種設定より登録できます。)

|                | Dehte -                                              |
|----------------|------------------------------------------------------|
| 大地指导提供         | <<前とx前の教授>><br>□ 上(届けています                            |
| 指導「            | 」 己立地が小やうよす。<br>  個数が小せいます。<br>  」 國ででに成策・出版・画和があります |
| 指導 2           |                                                      |
| 15 <b>2</b> 3  |                                                      |
| <b>夫地指导探</b> 岸 |                                                      |
| 指導 2           |                                                      |
| 指導1            | 编架入力                                                 |
| <u>2</u> 6     | 〒4 しない 保存                                            |

印刷 をタップするとデータが保存され印刷されます。 印刷せず保存する場合は 保存 をタップして下さい。

※診療終了後は、必ずアプリケーションを終了して下さい。 検査日が前日のままになってしまう可能性がございま

す。

#### 設定の引き継ぎについて

| 2                    |               | プラーク・ポケット誘 | l/c                |                            |                           |   |
|----------------------|---------------|------------|--------------------|----------------------------|---------------------------|---|
| 共通半埋伏歯の設定            | プラーク印刷設定      |            | ブラーク酸定             |                            |                           |   |
| ○ 検査協 ● 未検査協         | 経緯グラフの最大値     | 40 %       | ブラーク測定法            | ○オリー法                      | ◉ 通法                      |   |
| O'NAM O'NNAM         | ☑ 経緯グラフに色をつける | 5          | ブラーク捕猎歯の取扱い        | ○ 検査する                     | <ul> <li>検査しない</li> </ul> |   |
| ブラーク煽ぎ指導設定           | 20 NU/F       |            | 画像濃淡               | ○ 普通                       | <ul><li> 濃い</li></ul>     |   |
| PCRに基づいて備考/指導内容を挿入する | 背景色           | 変更         | ポケット設定             |                            |                           |   |
| ○ 挿入しない ④ 挿入する       |               |            | ポケット測定法            | ○ 1点法 〇                    | )4点法 : 6点法                |   |
| ポケット循考設定             | ブラーク色設定       |            | ポケット初期計画           | 0mm                        | ~                         |   |
| インデックス値から備考を自動挿入する   | 背景色           | 変更         | 當肉退縮初期值            | Omm                        | ~                         |   |
| ○ 種入 はん) ● P14 ○ ROP |               |            | ポケット音声設定           | 〇有り                        | ● 無し                      |   |
| ブラーク/ボケット画像設定        | ポケット色設定       |            | ポケットインブラントの取扱い     | ○ 検査する                     | ● 検査しない                   |   |
| 画像にインデックス値を挿入する      | 出血            | 変更         | ポケット画像表示設定         | ○ ライン型                     | ● 歯内退縮型                   |   |
| ● 挿入しない ○ 挿入する       | 排腺            | 変更         | ポケット出血・排腸設定        | ○ 歯単位                      | ● 部位単位                    |   |
| ブラーク/ポケット画像設定        | 出血·排腺         | 変更         | ポケット出血・排膿入力設定      | ○ 先入力                      | ● 後入力                     |   |
| 保存画像說定               | 背景色           | 変更         | 根分岐部設定             | <ul> <li>通常</li> </ul>     | ○ 全部                      |   |
| ● 歯列回 ○ 検査表 ○ 両方     | ライン1回日        | 変更         | 動推薦の魔の設定           | ○ 表示しない                    | <ul> <li>表示する</li> </ul>  |   |
|                      | ライン2回日        | 変更         | 動推廣表示方法            | ●数值 ○                      | □-マ数値 ○ 画像                |   |
|                      | 標注            | 単に戻す       | ポケット4点8点画像表示設定     | <ul> <li>詳細表示</li> </ul>   | ○ 最大値表示                   |   |
|                      |               |            | ユーロペリオのデータを同時作成    | 0 42                       | <ul> <li>Ltau</li> </ul>  |   |
|                      |               |            | 出血入力時ポケットの値を表示     | 0 75                       | 0 Utati                   |   |
|                      |               |            | palette)運動         | 0 42                       | <ul> <li>Utati</li> </ul> |   |
|                      |               |            | インプラントをBOP等計算に含めるか | <ul> <li>ම්ක්රි</li> </ul> | <ul> <li>含めない</li> </ul>  |   |
|                      |               |            |                    |                            | 保存 キャンセル                  | ] |

達人プラスを使用しているコンピュータの達人プラス各種 設定のプラーク・ポケット設定にて下記の項目が反映され ます。

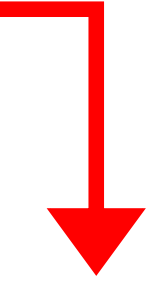

#### 達人 touch

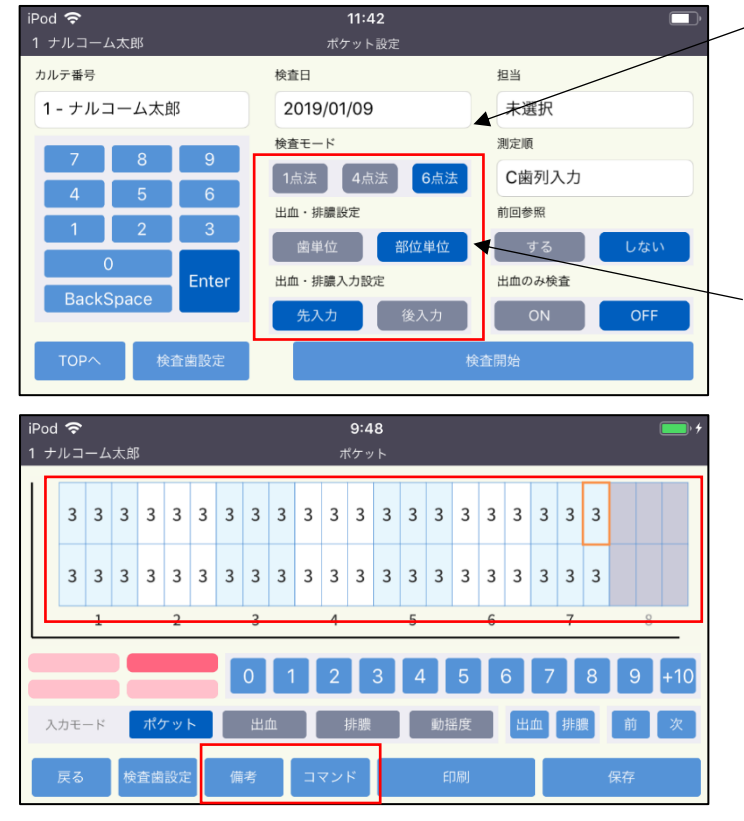

達人プラス各種設定

| ポケット設定         |         |             |
|----------------|---------|-------------|
| ポケット測定法        | ○ 1点法 〇 | ) 4点法 🔘 6点法 |
| ポケット初期値        | 0mm     | *           |
| 當肉退縮初期值        | 0mm     | *           |
| ポケット音声設定       | 〇有り     | ◉ 無し        |
| ポケットインブラントの取扱い | ○ 検査する  | ◉ 検査しない     |
| ポケット画像表示設定     | ○ ライン型  | ◉ 歯肉退縮型     |
| ポケット出血・排膿設定    | ○ 歯単位   | ◉ 部位単位      |
| ポケット出血・排膿入力設定  | ○ 先入力   | ◉ 後入力       |

| ポケット設定         |         |             |
|----------------|---------|-------------|
| ポケット測定法        | ○ 1点法 〇 | ) 4点法 🔘 6点法 |
| ポケット初期値        | Omm     | *           |
| 歯肉退縮初期値        | Omm     | ~           |
| ポケット音声設定       | 〇有り     | ◉ 無し        |
| ポケットインブラントの取扱い | ○ 検査する  | ◉ 検査しない     |
| ポケット画像表示設定     | ○ ライン型  | ◉ 歯肉退縮型     |
| ポケット出血・排腸設定    | ○ 歯単位   | ◉ 部位単位      |
| ポケット出血・排膿入力設定  | ○ 先入力   | ◉ 後入力       |
| 根分岐部設定         | ● 通常    | 全部          |

プラーク備考指導設定
 PORに基づいて備考/指導内容を挿入する
 ● 挿入しない ● 挿入する
 ポケット備考設定
 インデックス値から備考を自動挿入する
 ● 挿入しない ● PI4 ● BOP

※変更した場合は、達人プラス touch を再度立ち上げ直して下さい。

※歯肉退縮初期値・根分岐部設定はコマンドより歯肉退縮・根分岐部を選択した際に反映されます。 ※備考設定は備考を選択した際に反映されます。

### 口腔内情報

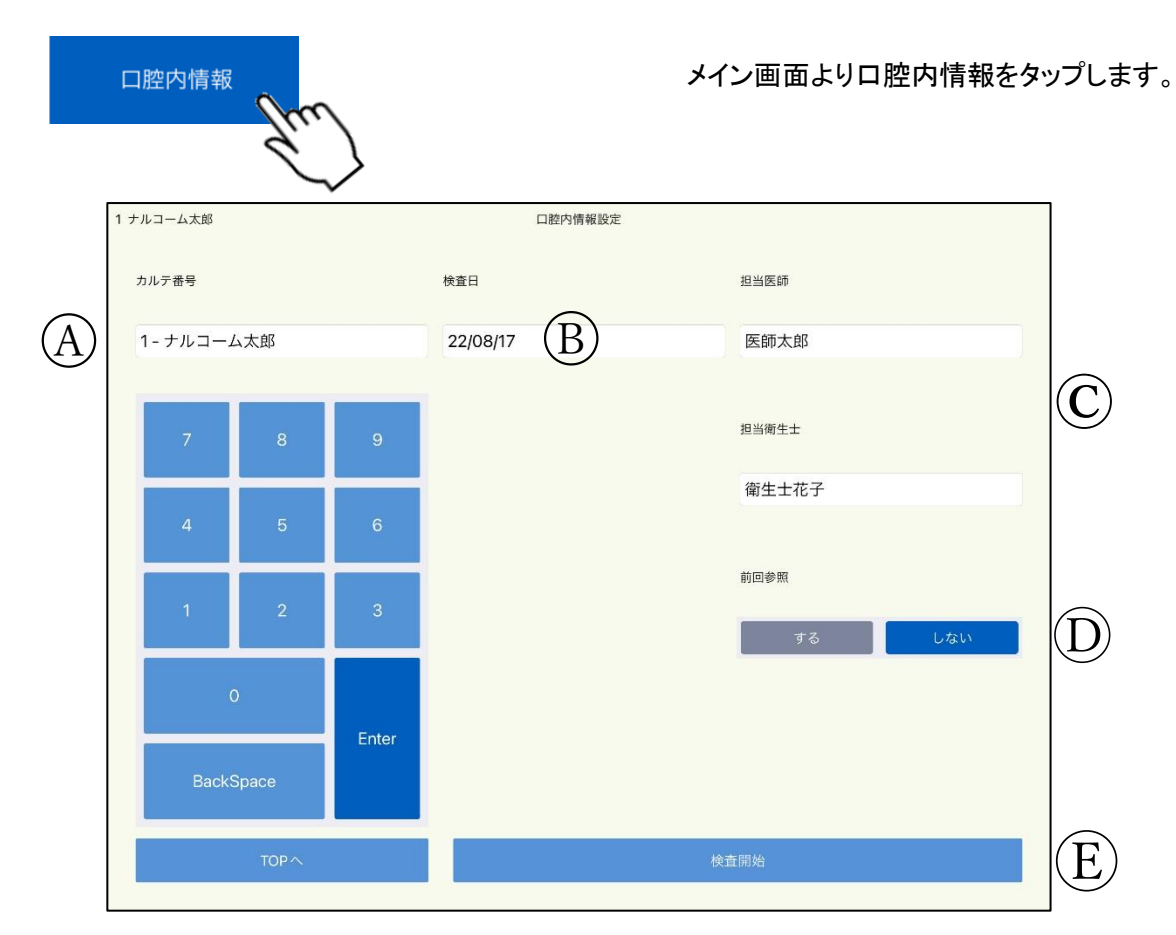

- A. カルテ番号を入力し、Enterをタップして患者さんを呼び出します。
- B. 検査日を指定して下さい。(変更しない場合、端末の本日の日付になります。)
- C. 担当医師・担当衛生士を指定して下さい。
- D. 前回の検査データを参照する場合は する しない場合は しない をタップして下さい。
- E. 検査開始 をタップすると検査画面が起動します。

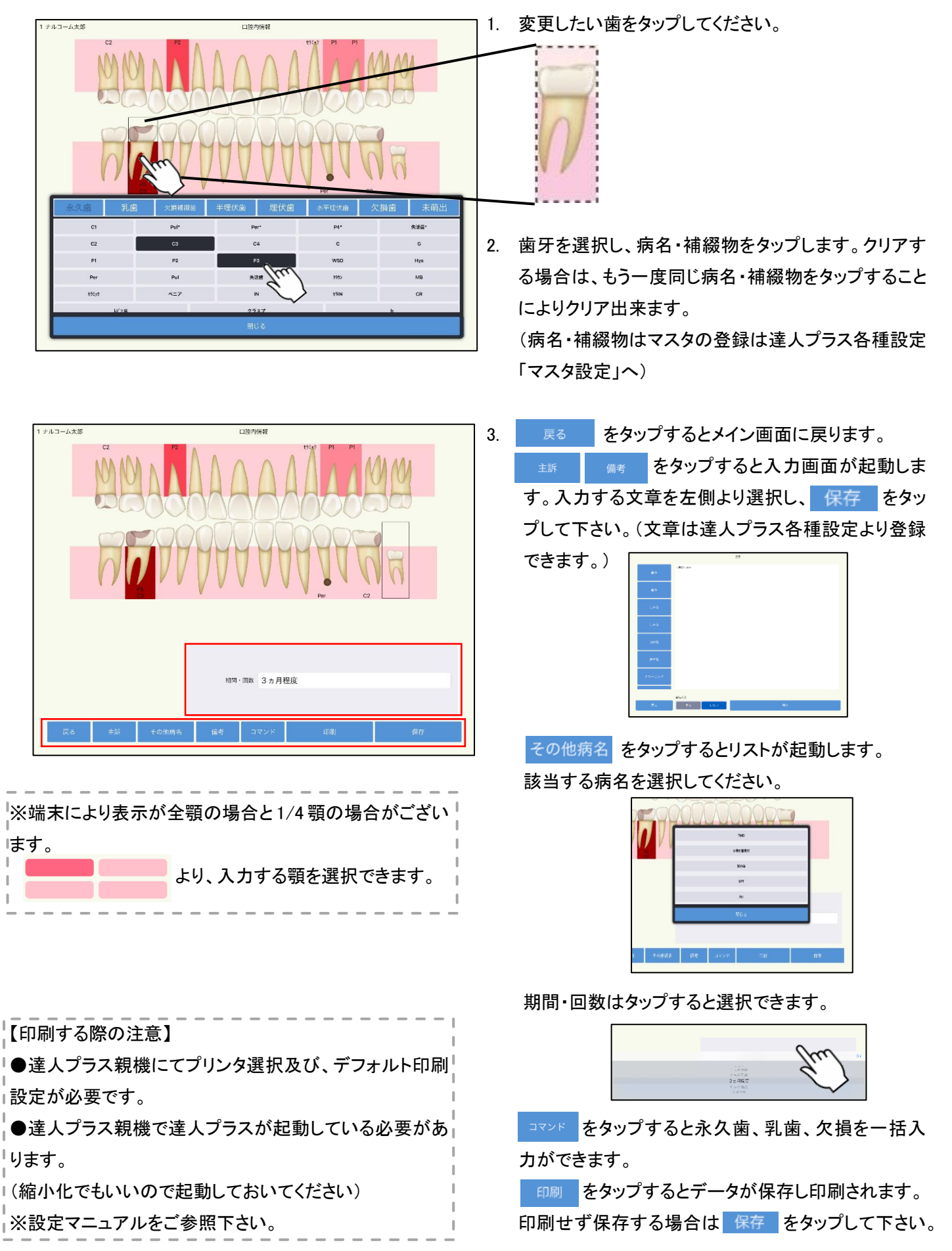

### 問診入力

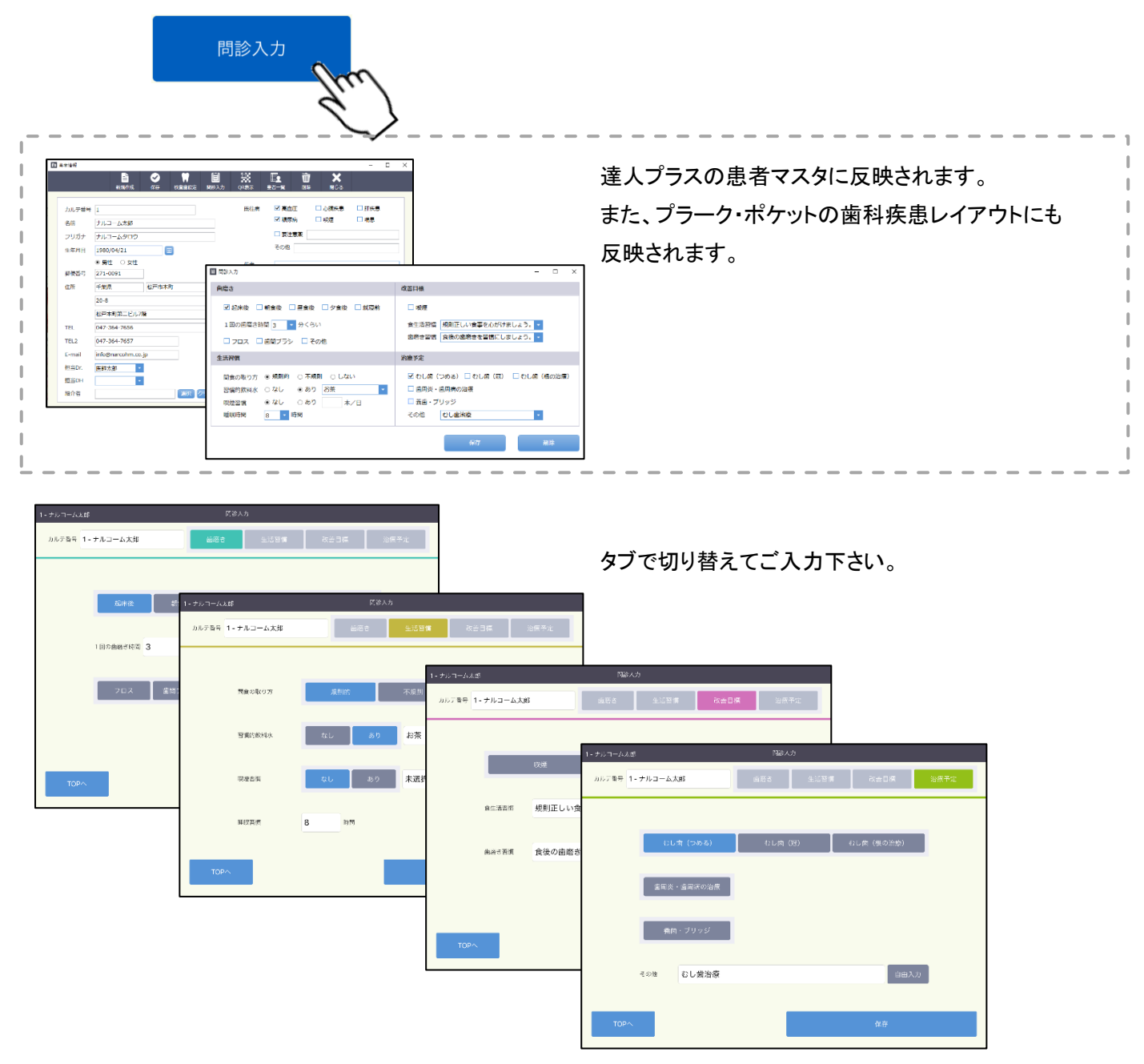

ご入力後保存をクリックして下さい。

#### 画像一覧

※達人 6Lite の方は使用できません。

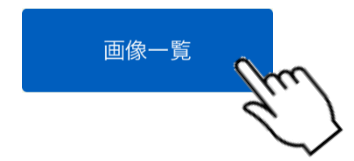

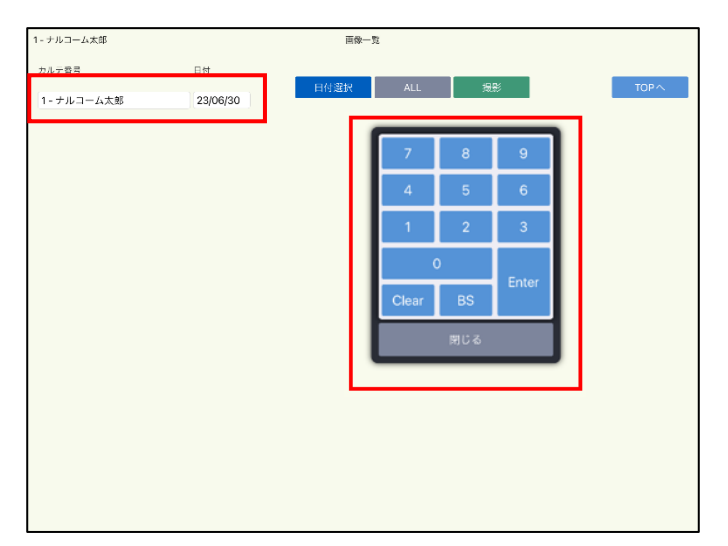

メイン画面より画像一覧をタップします。

カルテ番号欄をタップし、画像を表示させたい患者さんの カルテ番号を入力後、Enter をタップしてください。

| 1234567890 - ナルコーム太郎          | P     | 像一覧     |            |
|-------------------------------|-------|---------|------------|
| カルテ香号                         | 日付選択  | ALL 規影  | TOPA       |
| 1234567890 - ナルコーム太郎          |       |         |            |
|                               | 2022  | 〒07月31日 |            |
| CORPORATION COM-              |       |         |            |
|                               | 2022  | #07月30日 |            |
|                               |       | (HANK)  | 1.14 march |
| C                             |       |         |            |
|                               | 2021: | ¥11月07日 |            |
| PERSONAL PROPERTY AND INCOME. |       | 1.50    |            |

ALL をタップすると患者さんの画像が一覧で表示されます。

※日付が新しい順で200枚までの表示となります。 ※ALL で表示されないもの(200枚以降)は、日付選択より該当の日付をご選択下さい。

日付ごとに画像を表示させる場合は 日付選択 をタップした 後、日付を選択して下さい。

| 1234567890 - ナルコーム太郎 |          | 商家一覧                 | l.       |        |       |
|----------------------|----------|----------------------|----------|--------|-------|
| カルテ香号                | 日付       | E 44 35 HD           | AL 1     | +2.54  | 700.0 |
| 1234567890 - ナルコーム太郎 | 23/07/05 | ET 19 MED/C          | ALL      | 100.02 | TOPY  |
|                      |          |                      |          |        |       |
|                      |          |                      |          |        |       |
|                      |          |                      |          |        |       |
|                      |          |                      |          |        |       |
|                      |          |                      |          |        |       |
|                      |          |                      |          |        |       |
|                      |          |                      |          |        |       |
|                      |          |                      |          |        |       |
|                      |          |                      |          |        |       |
|                      |          |                      |          |        |       |
|                      |          |                      |          |        | 売7    |
|                      |          | 2020年 1月<br>2021年 5月 |          |        |       |
|                      |          | 2022年 6月 2023年 7月    | 4日<br>5日 |        |       |
|                      |          | 2024年 8月<br>2025年 9月 | 0        |        |       |
|                      |          | 2026 # 10 4          | Thu      |        |       |
|                      |          |                      | 9        | ۱.     |       |
|                      |          |                      | $\sim$   |        |       |

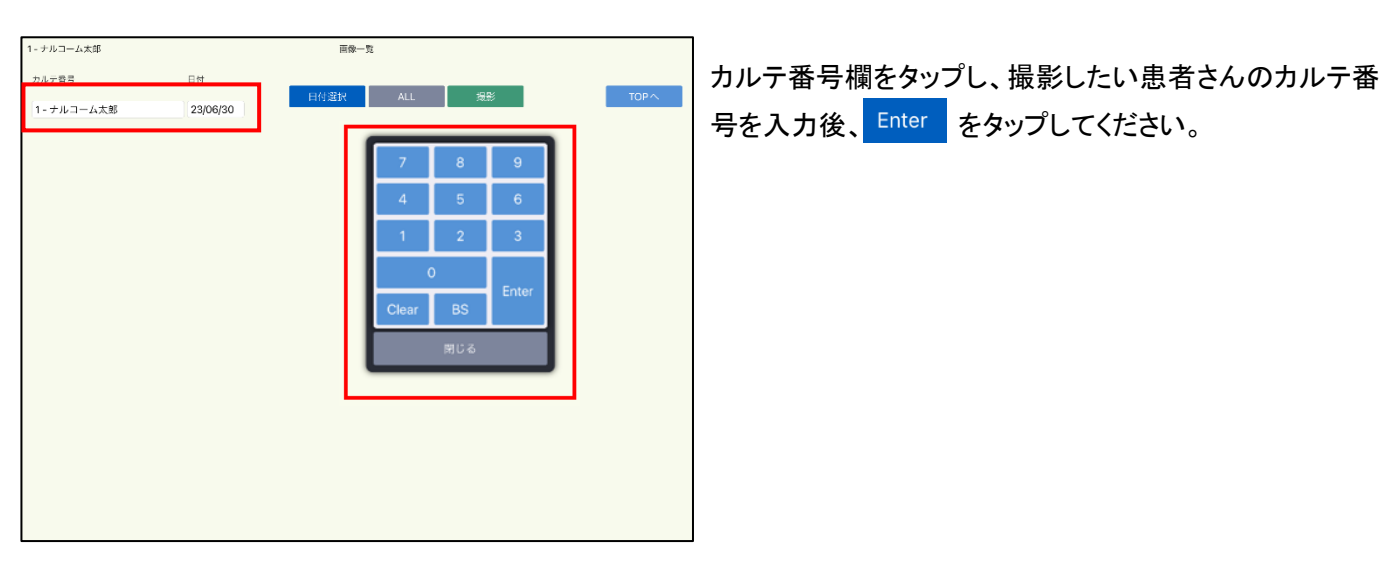

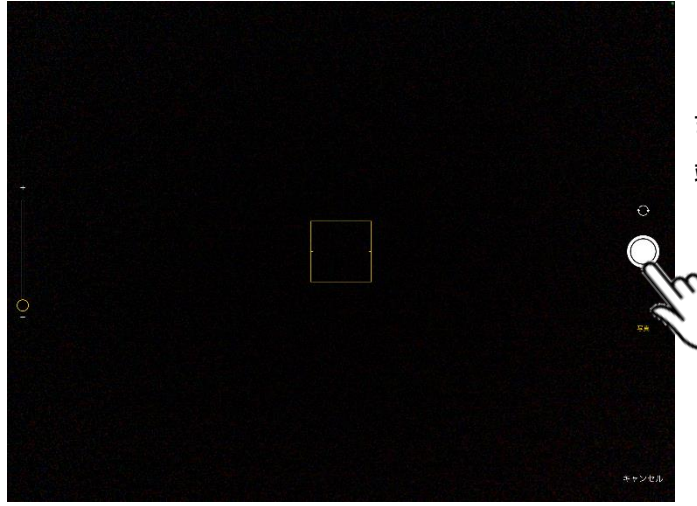

撮影 をタップすると、端末の撮影画面が起動し

ます。 端末任意の方法で撮影をしてください。

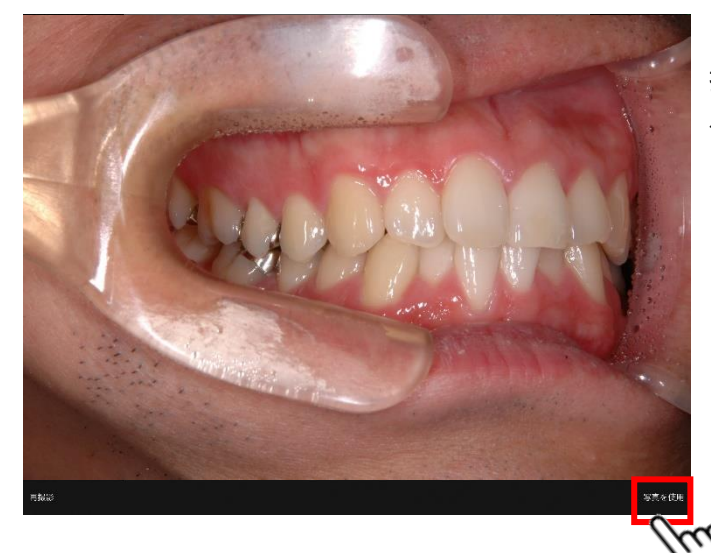

撮影後、問題なければ<mark>写真を使用</mark>をタップしてください。 タップすることで自動的に保存されます。

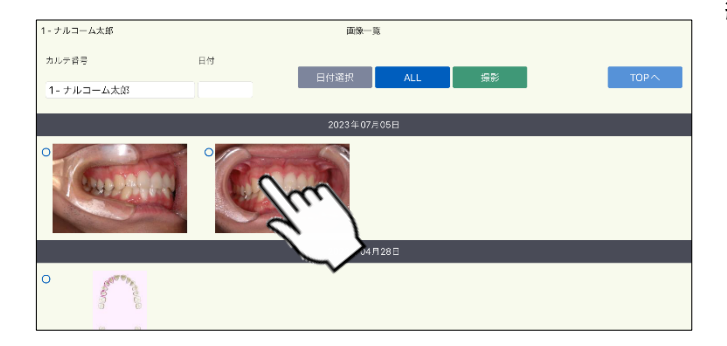

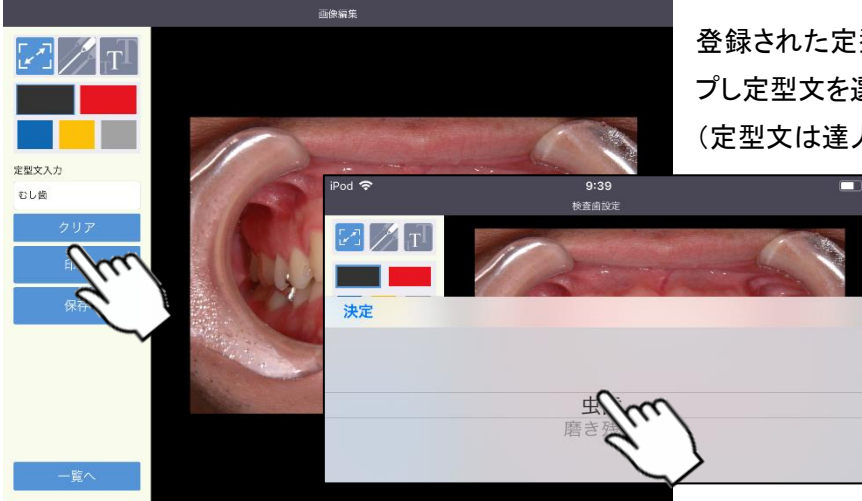

登録された定型文を入力する場合は、定型文入力をタッ プし定型文を選択して下さい。

(定型文は達人プラス各種設定より登録できます。)

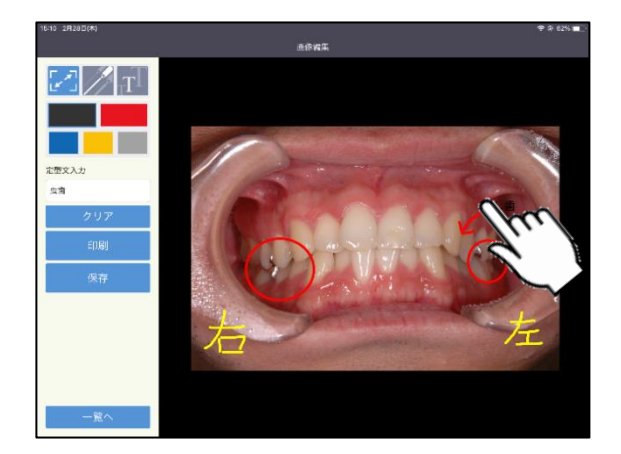

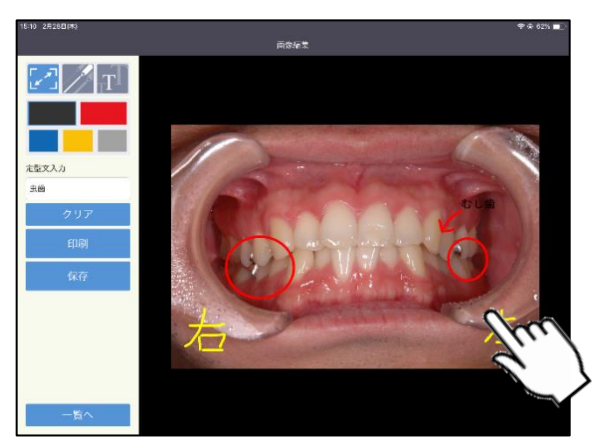

を選択し、入力箇所をタップして下さい。
 タップした箇所に定型版が入力されます。
 を連続してタップすると、文字の大きさを変更できます。

画像へ自由曲線を書き込む場合は 🗾 をタップし、文字 や図を書き込んで下さい。

/を連続してタップすると、文字の太さを変更できます。

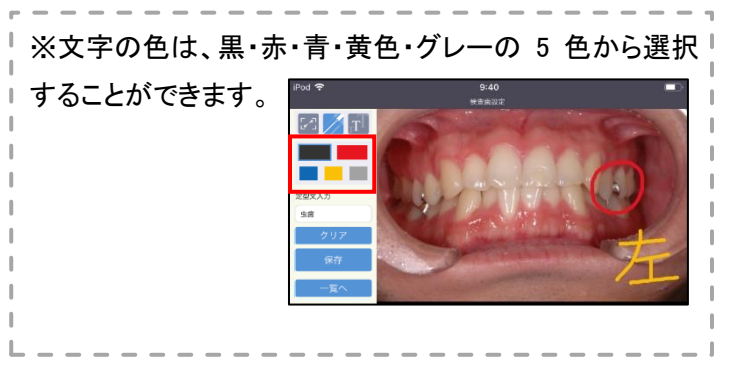

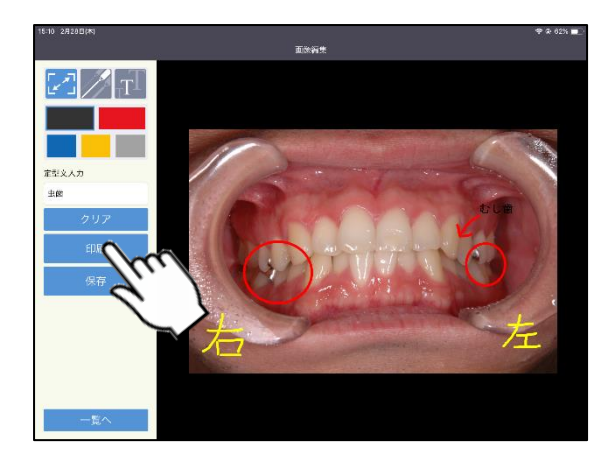

画像の編集後、 印刷 をタップすると画像が保存され 印刷されます。

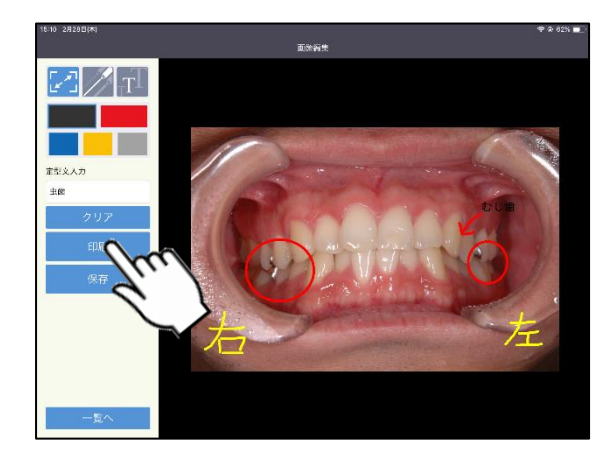

| 印刷せず保存する場合は                  | 保存 | をタップして下さい。 |  |  |  |  |  |  |  |  |
|------------------------------|----|------------|--|--|--|--|--|--|--|--|
| ※1/4 顎表示の端末では画像印刷はご利用頂けませ    |    |            |  |  |  |  |  |  |  |  |
| ん。全顎表示サイズ(iPad 等)の場合のみ画像印刷機能 |    |            |  |  |  |  |  |  |  |  |
| をご利用頂けます。                    |    |            |  |  |  |  |  |  |  |  |

| 「ーーーーーーーーーーーーーーーーーーーーーーーーーーーーーーーーーーーー |
|---------------------------------------|
| -<br>- ●達人プラス親機にてプリンタ選択及び、デフォルト印刷     |
| 設定が必要です。                              |
| ●達人プラス親機で達人プラスが起動している必要があ             |
| ります。                                  |
| (縮小化でもいいので起動しておいてください)                |
| ※設定マニュアルをご参照下さい。                      |

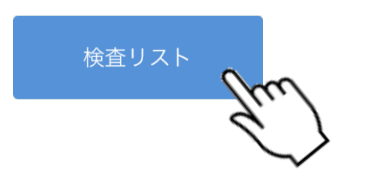

メイン画面より検査リストをタップします。

TOPへ をクリックするとメイン画面へ戻ります。

| iPod 🗢       | <b>15:1</b><br>検査リス | <b>3</b><br>< F | ۹ <b>( )</b> ۲ | 保存したデータが一覧で表示されます。          |
|--------------|---------------------|-----------------|----------------|-----------------------------|
| 2019/02/28 1 | ナルコーム太郎             | 通法 再送信          | 検査削除           | 再送信 をクリックするとデータが再度コンピュータへ送信 |
|              |                     |                 |                | されます。                       |
|              |                     |                 |                | 検査をクリックすると検査画面を確認できます。      |
|              |                     |                 |                |                             |
|              |                     |                 |                | ー覧から削除する場合は 削除 をクリックして下さい。  |
|              |                     |                 |                | 全て削除をクリックするとリスト内のデータが全て削除さ  |
| ТОРЛ         | プラーク                | ポケット            | 全て削除           | れます。                        |
|              |                     |                 |                | 」過去のデータは定期的に削除して下さい。        |
|              |                     |                 |                |                             |

14

| ナルコ | а—, | <u>4</u> | ß   |     |   |   |    |    |            |   |   |      |   |   |   |   |     |     |   |            | <i>त</i> र: | 79     | ŀ         |         |           |          |     |    |    |            |          |          |     |        |     |   |    |      |     |    |      |    |
|-----|-----|----------|-----|-----|---|---|----|----|------------|---|---|------|---|---|---|---|-----|-----|---|------------|-------------|--------|-----------|---------|-----------|----------|-----|----|----|------------|----------|----------|-----|--------|-----|---|----|------|-----|----|------|----|
|     |     |          |     |     |   |   |    |    |            |   |   |      |   |   |   |   |     |     |   |            |             |        |           |         |           |          |     |    |    |            |          |          |     |        |     |   |    | _    |     |    |      |    |
|     |     |          | 2 : | 2 2 | 2 | 2 | 2  | 2  | 2          | 2 | 2 | 2    | 2 | 2 | 2 | 2 | 2 2 | 2   | 2 | 2          | 2           |        | 2         | 2       | 2         | 2        | 2 2 | 2  | 2  | 2          | 2        | 2        | 2 : | 2 2    | 2 2 | 2 | 2  | 2    |     |    |      |    |
|     |     |          | 2 2 | 2 2 | 2 | 2 | 2  | 2  | 2          | 2 | 2 | 2    | 2 | 2 | 2 | 2 | 2 2 | 2   | 2 | 2          | 2           |        | 2         | 2       | 2         | 2        | 2 2 | 2  | 2  | 2          | 2        | 2        | 2   | 2 2    | 2 2 | 2 | 2  | 2    |     |    |      |    |
|     | 8   |          |     | 7   |   | 6 |    |    | 5          |   |   | 4    |   |   | 3 |   | 1   |     |   | 1          |             |        |           | 1       |           |          | 2   |    | 3  |            |          | 4        |     |        | 5   |   | 6  |      |     | 7  |      | 8  |
| _   | 8   |          | 1   | 7   | _ | 6 |    | _  | 5          | _ | _ | 4    | _ | _ | 3 | - | 2   |     | _ | 1          | _           | t      | _         | 1       | _         |          | 2   | _  | 3  | _          | -        | 4        | _   |        | 5   | _ | 61 | _    | _   | 7  |      | 8  |
|     |     |          | 2 2 | 2 2 | 2 |   |    | 2  | 2          | 2 | 2 | 2    | 2 | 2 | 2 | 2 | 2 2 | 2   | 2 | 2          | 2           |        | 2         | 2       | 2         | 2        | 2 2 | 2  | 2  | 2          | 2        | 2        | 2   | 2 2    | 2 2 | 2 | 2  | 2    | 2   | 2  | 2    |    |
|     |     |          |     |     | , |   |    | 2  | 2          | 2 | 2 | 2    | 2 | 2 | 2 | 2 | 2 2 | 2   | 2 | 2          | 2           |        | 2         | 2       | 2         | 2        | 2 2 | 2  | 2  | 2          | 2        | 2        | 2 3 | , ,    | , , | 2 | 2  | 2    | 2   | 2  | 2    |    |
|     |     |          |     |     |   |   |    | Ľ  | Ĩ          | - | ~ | ~    | - | - | - |   |     | -   | 1 | ~          | -           |        | -         | -       | -         |          |     |    | -  | -          | ~        | ~        |     |        |     | 1 |    | -    | -   | -  | ~    |    |
|     | (   | )        |     |     | 1 |   |    |    |            | 2 |   |      |   | 3 |   |   |     | 4   |   |            |             | 5      |           |         |           | 6        |     |    |    | 7          |          |          |     | 8      |     |   |    | 9    |     |    | +    | 10 |
|     | Л   | .力1      | -   | 4   |   |   | 7  | ₹? | <b>₹</b> % | , |   |      |   |   | 出 | ń |     |     |   |            | 排           | 譨      |           |         |           |          | 動打  | 5B | E  |            |          |          | Нų  | n      | ŧ   | 制 | 1  |      |     | 前  |      | 次  |
|     |     |          |     |     |   |   |    |    |            |   |   |      |   |   |   | ボ | 5   | > h | 7 | <b>1</b> 7 | 7           | ¢<br>E | 対象<br>SOF | 曲<br>>: | : :<br>09 | 25×<br>6 | *   |    |    | PI4<br>PI7 | mr<br>mr | n:<br>n: | 0   | %<br>% |     |   | F  | PIS/ | A : | 0. | Onri |    |
|     | Ī   | ₹る       |     |     |   | 杚 | ŧġ | 南  | ٢          |   | ~ |      | 7 | ŝ | 考 |   |     |     | 3 | र:         | ッド          | :      |           |         |           |          | 1   | 印质 | IJ |            |          |          |     |        |     |   |    | 1    | 呆存  | ¥  |      |    |
|     |     |          |     |     |   |   |    |    |            | è | 1 |      |   |   | 1 | ١ |     |     |   |            |             |        |           |         |           |          |     |    |    |            |          |          |     |        |     |   |    |      |     |    |      |    |
|     |     |          |     |     |   |   |    |    |            |   | 1 | Ĵ    |   |   |   | 2 | >   |     |   |            |             |        |           |         |           |          |     |    |    |            |          |          |     |        |     |   |    |      |     |    |      |    |
|     |     |          |     |     |   |   |    |    |            |   |   | - 74 |   | - |   | - |     |     |   |            |             |        |           |         |           |          |     |    |    |            |          |          |     |        |     |   |    |      |     |    |      |    |

検査は設定より検査する歯を任意で設定できます。

プラーク・ポケットの画面および検査画面より、

| 食查歯設定 | をクリックして下さい。 |
|-------|-------------|
|       |             |

| iPod 奈     |    |   |    |   |              |            | !<br>検査 | 9:47<br>肇歯設 | 定 |           |   |   |        |   |           | <b>•</b> <del>)</del> |
|------------|----|---|----|---|--------------|------------|---------|-------------|---|-----------|---|---|--------|---|-----------|-----------------------|
| 未          | 永  | 永 | 永  | 永 | 永            | 永          | 永       |             | 永 | 永         | 永 | 永 | 永      | 永 | 永         | 未                     |
| 8          | 7  | 6 | 5  | 4 | 3            | 2          | 1       |             | 1 | 2         | 3 | 4 | 5      | 6 | 7         | 8                     |
| 未          | 永  | 永 | 永  | 永 | 永            | 永          | 永       |             | 永 | 永         | 永 | 永 | 永      | 永 | 永         | 未                     |
| <b>永</b> ) | 久歯 |   | 乳歯 |   | <i>∕</i> 05' | <i>τ</i> ν | 欠損      | 員補綴         | 國 | 文<br>[永久] | Z | ~ | עד דעי |   | 未萌<br>全顎グ | 江                     |
|            | 戻  | 3 |    |   |              |            |         |             |   |           |   | 伢 | 存      |   |           |                       |

検査歯設定の画面が起動します。 変更する場合は下記をタップし、対象の歯をタップして下 さい。タップした歯の検査歯設定が変更されます。

| 11.12 1.100 | 3.084 |   | 2 CDR 110 (9X 100) |   |   |   |
|-------------|-------|---|--------------------|---|---|---|
| 永           | 乳     | 2 | 補                  | 欠 | イ | 未 |
|             |       |   |                    |   |   |   |

| iPod 🗢                                       | 9:47<br>株古街設定                                          |                          |
|----------------------------------------------|--------------------------------------------------------|--------------------------|
|                                              |                                                        |                          |
| * * * 1, 1, 1, 1, 1, 1, 1, 1, 1, 1, 1, 1, 1, | <ol> <li>れ れ れ れ れ れ</li> <li>2 1 1 2 3 4 5</li> </ol> |                          |
| <b>未 未 未 乳 乳 乳</b>                           | R. R. R. R. R. R.                                      | * * *                    |
|                                              |                                                        |                          |
| - 永久前 - 乳田 - 970<br>                         | ク 欠損物総面 欠損面 197 39                                     | ▶ 未前出                    |
|                                              | iDed つ                                                 | 0.47                     |
|                                              |                                                        |                          |
| 戻る                                           | <b>欠 欠 欠 欠 欠 欠</b>                                     | x x x x x x x x x x      |
|                                              | 8 7 6 5 4 3                                            | 2 1 1 2 3 4 5 6 7 8      |
|                                              | <b>欠 欠 欠 欠 欠</b>                                       | <b>欠 欠 欠 欠 欠 欠 欠 欠</b> 欠 |
|                                              | 永久齒 乳歯 9502                                            | 欠損補經歯 欠損廠 インブラント 未萌出     |
|                                              |                                                        |                          |
|                                              |                                                        | 全顯永久的全顯乳菌全顯欠損            |
|                                              |                                                        |                          |
|                                              | 戻る                                                     | 保存                       |

| 全顎永久歯           | 全顎乳歯 | 全顎欠損    | をタップすると、すべての歯 |
|-----------------|------|---------|---------------|
| <b>エジ語 +ロ</b> I | +    | ᇑᇇᆂᆂᆋᇍᇇ | ++            |

が選択した項目に切り替わります。

保存 をクリックすると検査歯設定が保存されます。

※検査歯設定は達人プラスで設定した検査歯情報が反 映します。

※達人プラス touch で変更した場合、達人プラスの検査 歯情報も変更されます。 プラーク・ポケット

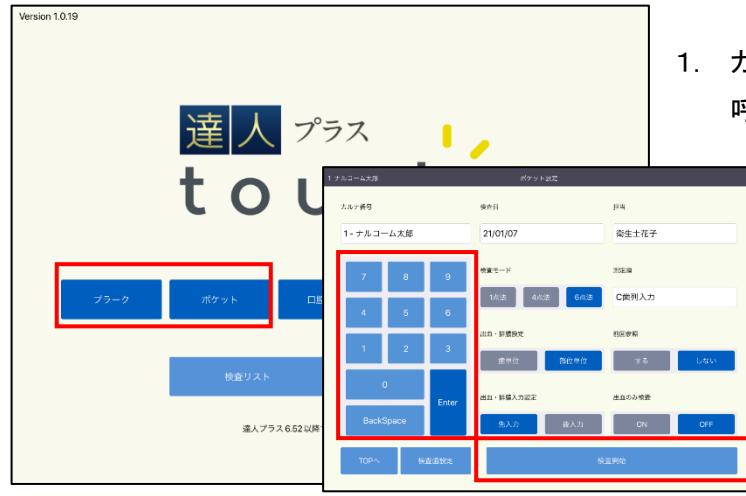

1. カルテ番号を入力し、Enterをタップして患者さんを 呼び出します。検査開始をクリックして下さい。

入力せずに、保存をクリックして下さい。
 入力していない状態で一旦、コンピュータ側にデータが保存されます。
 ※この間にコンピュータ側で入力しないようご注意下さい。

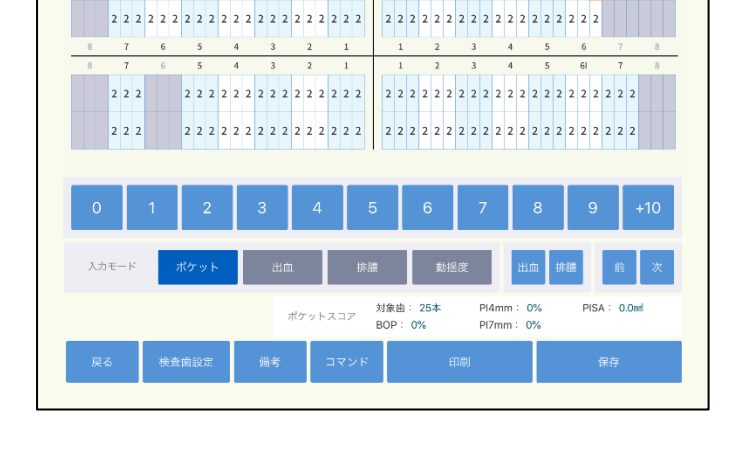

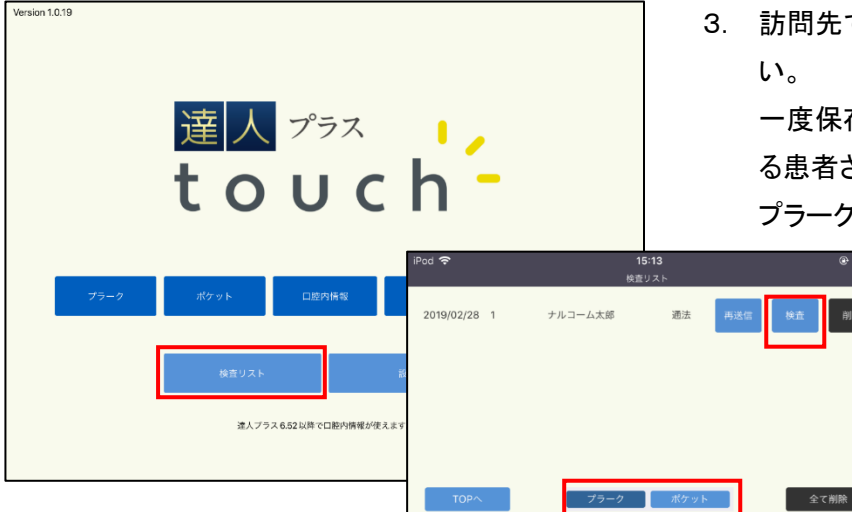

3. 訪問先でメイン画面より検査リストをクリックして下さい。

ー度保存した患者さんが表示されますのでご入力す る患者さんを選択し、検査をクリックしてください。 プラークまたはポケットを入力して下さい。

4. 院内に戻られましたら、院内の Wi-Fi に接続頂き Version 1.0.19 検査リストから再送信をクリックして達人プラス 6 に データを送信して下さい。 達人 プラス touch ※先に保存された入力されていないデータに上書き -されます。 iPod 🗟 @ 🔳 🕂 15:13 検査リスト 通法 再送信 2019/02/28 1 ナルコーム太郎 部時 遠人プラス 6.52 以降で 全て削除 プラーク ポケット

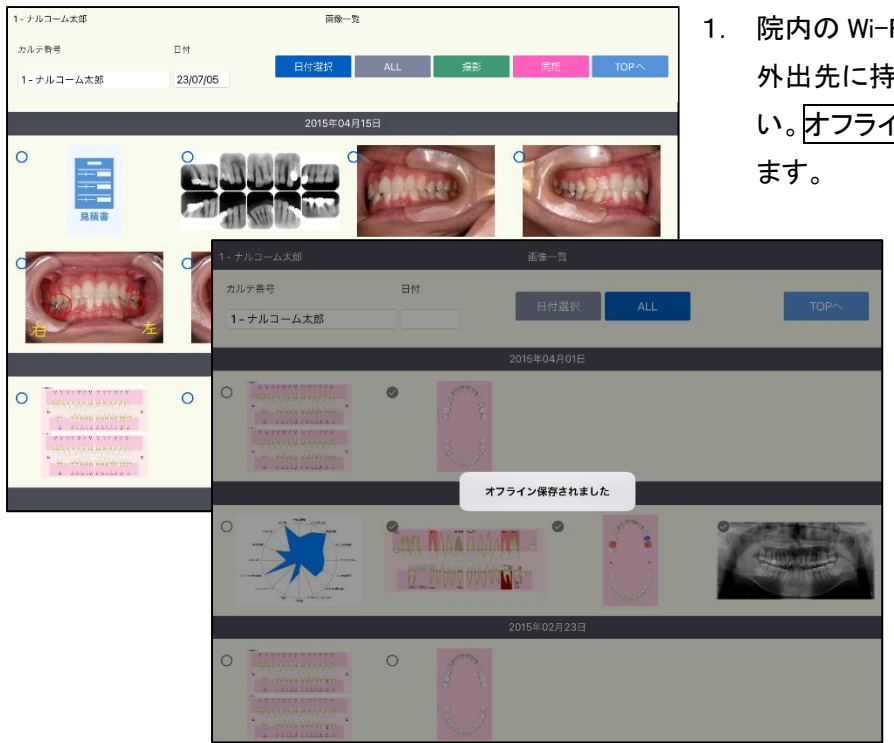

院内の Wi-Fi に接続時、画像が表示されます。
 外出先に持っていく画像の左上〇をクリックして下さい。
 オフラインに保存されましたと表示され☑が入ります。

※外出先で撮影する場合、1 枚以上 画像がオフラインに保存されている必要が ございます。

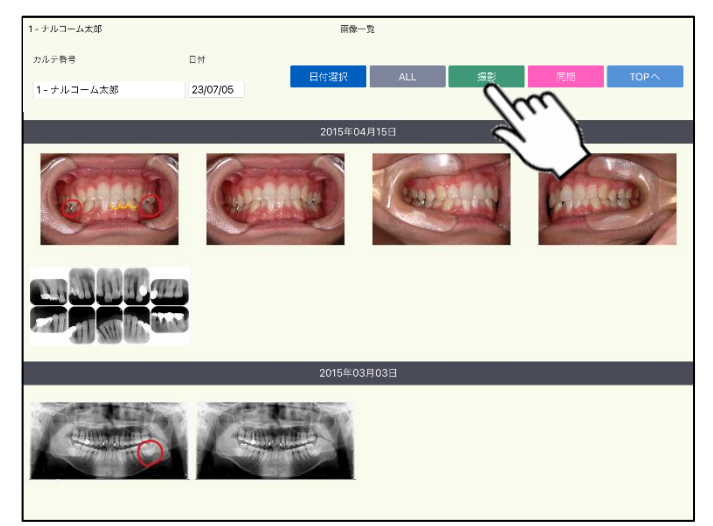

Wi-Fi が切断された状態ではオフライン保存された画像のみ表示されます。

<撮影する場合>

院内での使用と同様に 撮影 をタップし撮影して 下さい。

3. 撮影後、写真を使用をタップするとオフラインに保存 されましたと表示され保存されます。

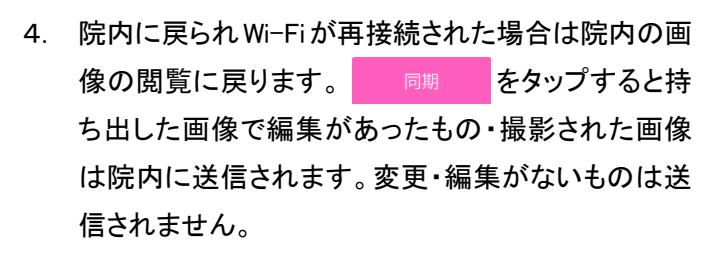

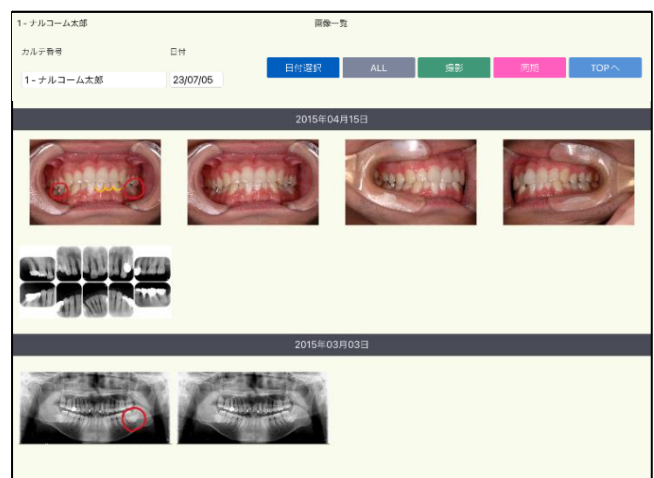